## Manual de Instalação: Token GD.

Usamos como base para essa Instalação o Internet Explorer 8.0.

Feche todos os programas que estiverem abertos antes de iniciar o procedimento abaixo. Desconecte o Token do seu computador caso esteja conectado.

Coloque o CD de instalação no Computador >> Irá abrir uma janela solicitando que você escolha o **DRIVE** e **GERENCIADOR** referente ao seu sistema operacional: (Windows 32 bits ou Windows 64bits).

**IMPORTANTE:** Instale 1° o DRIVE e depois o GERENCIADOR referente a seu sistema operacional.

|                   |        |                               |                     | ' ♥    |                    | 2 ♥         |                          |
|-------------------|--------|-------------------------------|---------------------|--------|--------------------|-------------|--------------------------|
| Modelo            | lmagem | Versão do Sistema Operacional |                     | Driver | Manual do<br>Drive | Gerenciador | Manual do<br>Gerenciador |
| Smart Café<br>6.0 | A      | 32 bits                       | Win 7-Vista-XP-2000 |        | X                  |             | X                        |
|                   |        | 64 bits                       | Win 7-Vista-XP      |        | ×                  |             | ×                        |

Irá abrir uma janela perguntando: "Deseja Executar ou Salvar o Arquivo?".

Observação: Caso esteja usando o Mozila Firefox ou Chrome como navegador padrão os mesmos podem não abrir com a opção de "Executar", nesse caso será preciso clicar em salvar, depois localizar o arquivo onde foi salvo e dar dois cliques com o botão esquerdo no mouse sobre o mesmo para que seja executado.

Clique em Executar >> Clique em Executar Novamente caso seja Solicitado >> Clique em Instalar >> Selecione o Idioma "Português" quando solicitado >> Clique em Avançar >> Aceite os termos >> Avançar >> Finalizar.

## Execute esse procedimento para o DRIVE e repita para o GERENCIADOR.

Conecte o Token na Porta USB de seu Computador.

Se tudo correu da forma correta clicando no menu Iniciar do seu Windows >> Todos os Programas >> SafeSing Standard >> Administrador de Token, irá aparecer as propriedades de seu Token conforme imagem abaixo:

| 📢 Utilitário de administração de token 📃 🗖 🗙 |                 |  |  |  |  |  |  |  |
|----------------------------------------------|-----------------|--|--|--|--|--|--|--|
| IDs Digitais Token Integração Tarefas Ajuda  | Minimizar       |  |  |  |  |  |  |  |
| Nome da Leitora ou do Token                  | Status do token |  |  |  |  |  |  |  |
| AKS ifdh 0                                   | ausente         |  |  |  |  |  |  |  |
| AKS ifdh 1                                   | ausente         |  |  |  |  |  |  |  |
| AKS VR 0                                     | ausente         |  |  |  |  |  |  |  |
| FT 5CR2000C 0                                | ausente         |  |  |  |  |  |  |  |
| FT SCR2000C 1                                | ausente         |  |  |  |  |  |  |  |
| FT SCR2000C 2                                | ausente         |  |  |  |  |  |  |  |
| FT SCR2000C 3                                | ausente         |  |  |  |  |  |  |  |
| ROME DE SUA EMPRESA                          | operacional     |  |  |  |  |  |  |  |
|                                              |                 |  |  |  |  |  |  |  |
|                                              |                 |  |  |  |  |  |  |  |
|                                              | 1.              |  |  |  |  |  |  |  |

Feche esse janela e comece a usar o seu Certificado Digital.

Senhas: O seu Token possui 2 senhas.

A 1<sup>a</sup> Senha é a do PIN (Usuário) do seu Token que vem de fábrica como **12345678** essa será solicitada toda vez que você for usar o seu certificado.

A 2<sup>a</sup> Senha é a do PUK (Administrador) que vem de fábrica como **12345678** essa deverá ser usada caso você perca a senha do PIN(Usuário), queira Formatar ou Desbloquear o Token. (Aconselhamos não trocar essa senha).

## Trocando Senha do PIN:

Acesse o menu Iniciar do seu Windows >> Todos os Programas >> SafeSing Standard >> Administrador de Token.

Após o Administrador abrir, clique em Token >> Alterar PIN.

## Suporte Técnico:

Qualquer dúvida entre em contato com nosso suporte técnico pelo site: <u>www.brcertificados.com.br</u> ou pelo telefone: (21)2607-6664.